Diplomado de profundización CISCO (Diseño e implementación de soluciones integradas LAN WAN) (OPCI) Prueba de habilidades prácticas CCNA

Fase final

Viviana Quintero Agudelo

Tutor: Efraín Alejandro Pérez

> grupo 203092\_4

Universidad Nacional Abierta a Distancia – UNAD Escuela de Ciencias Básicas Tecnología e Ingeniería – ECBTI Bogotá Diciembre de 2019 Diplomado de profundización CISCO (Diseño e implementación de soluciones integradas LAN WAN) (OPCI) Prueba de habilidades prácticas CCNA

Fase final

Viviana Quintero Agudelo

Tutor: Efraín Alejandro Pérez

> grupo 203092\_4

Universidad Nacional Abierta a Distancia – UNAD Escuela de Ciencias Básicas Tecnología e Ingeniería – ECBTI Bogotá Diciembre de 2019

Nota de aceptación

Presidente del jurado

Jurado

Jurado

Bogotá, enero de 2020

#### AGRADECIMIENTOS

En primer lugar a Dios por darme la fortaleza durante estos 5 años de seguir a pesar de las circunstancias que nos pone la vida, porqué el más que nadie sabe lo importante que es este logro para mí. A pesar, de ser mamá joven siempre quise ser profesional. A mi esposo que es mi compañero de vida, mi gran amor y apoyo en todo momento, que durante este tiempo me demostró su manera incondicional de amor. También a mis hijos, quienes han sido los más sacrificados en este proceso ya que el tiempo para compartir con ellos en las noches o los fines de semana era poco y a pesar de eso me brindaron todo su amor.

Además, a mis hermanos Brayitan y Pitico que siempre estuvieron conmigo brindándome todo su apoyo y amor escuchándome y compartiendo sus anécdotas universitarias. Asimismo, a mi madre quien me ha dado el mejor ejemplo de responsabilidad y tiene toda mi admiración. De igual manera que a mis tutores que siempre estuvieron para aclarar dudas y encontrar sentido en tantos momentos que sentí que no podía y en especial a mi padre Luis Alberto Quintero Alfonso, a quien dedico en especial este gran logro, el partió de este plano llamado tierra en agosto del 2019, un hombre maravilloso que me enseño tantos valores y a ver la vida de una manera más simple, sé que donde esta va a recibir este logro con alegría y orgullo.

¡te amo por siempre Papito ¡

# TABLA DE CONTENIDOS

| AGRADECIMIENTOS                                                                                              | 4           |
|----------------------------------------------------------------------------------------------------|-------------|
| TABLA DE CONTENIDOS                                                                                          | 5           |
| LISTA DE TABLAS                                                                                              | 6           |
| LISTA DE FIGURAS                                                                                             | 7           |
| GLOSARIO                                                                                                    | 8           |
| RESUMEN                                                                                                    | 9           |
| INTRODUCCIÓN                                                                                                 | 10          |
| 1 Escenario 1                                                                                                | 11          |
| 1.1 Desarrollo                                                                                               | 11          |
| 1.1.1 Parte 1: Asignación de direcciones IP:                                                                 | 13          |
| 1.1.2 Parte 2: Configuración Básica.                                                                         | 13          |
| 1.1.3 Parte 3: Configuración de Enrutamiento.                                                                | 17          |
| 1.1.4 Parte 4: Configuración de las listas de Control de Acceso.                                             | 20          |
| 1.1.5 Parte 5: Comprobación de la red instalada.                                                             | 22          |
| 2 Escenario 2                                                                                                | 24          |
| 2.1 Desarrollo                                                                                               | 24          |
| 2.1.1 Aspectos a tener en cuenta                                                                             | 25          |
| 2.1.2 Enrutamiento OSPF con autenticación en cada router.                                                    | 28          |
| 2.1.3 Servicio DHCP en el router Tunja, mediante el helper address, para routers Bucaramanga y Cundinamarca. | a los<br>33 |
| 2.1.4 Configuración de NAT estático y de sobrecarga.                                                         | 34          |
| CONCLUSIONES                                                                                                 | 36          |
| REFERENCIAS BIBLIOGRÁFICAS                                                                                   | 37          |

# Lista de tablas

| Tabla 1. Asignación de direcciones IP | 13 |
|---------------------------------------|----|
| Tabla 2. Configuracion Routers        | 13 |
| Tabla 3. Red Instalada                | 22 |

# Lista de figuras

| Figura 1 Topologia de red escenario 1 | 11 |
|---------------------------------------|----|
| Figura 2. Tabla de hosts requeridos   | 11 |
| Figura 3. Red Ethernet, escenario 2   | 24 |
| Figura 4. Enrutamiento router         | 33 |
| Figura 5. Ethernet, escenario 2       | 35 |

#### GLOSARIO

DHCP: Es un servicio IOS : Es el cual puede activar con el comando service.

**ROUTER:** Es el que transforma una ip pública a una privada y permite interconectar las computadoras y determina la ruta dentro de la red para el acceso a internet.

**SWICH:** Dispositivo que sirve para conectar varios dispositivos en una red.

TELNET: PROTOCOLO: Es el que intercambia texto entre dos computadora

**TOPOLOGÍA DE RED FÍSICA:** Es el que identifica la ubicación de los dispositivos y la ubicación de los cables

#### RESUMEN

El resultado del diplomado nos va herramientas para entender las necesidades de una Empresa de tecnología para ejecutar una solución de servicios aprovechando los beneficios de las nuevas tecnologías a nivel de infraestructura y las telecomunicaciones. Se logra proponer una solución se acuerdos de niveles de servicios según los requerimientos, dando solución y mejorando en un gran porcentaje la disponibilidad de servicios.

#### ABSTRACT

The result of the diploma is tools for us to understand the needs of a new society. technology company to run a services solution taking advantage of the benefits of new technologies at the level of infrastructure and telecommunications. It is possible to propose a solution of service level agreements according to the requirements, giving solution and improving in a great percentage the availability of services.

#### **INTRODUCCIÓN**

En este trabajo se puso en práctica las lecciones aprendidas durante todo el curso del diplomado, con estas prácticas daremos solución a dos escenarios planteados como la práctica de laboratorio. Se realiza el presente informe, empleó el material de estudio utilizando la plataforma Cisco y el software Packet Tracer para toda la simulación de cada uno de los ejercicios. Se ve reflejado todos los conocimientos aprendió durante el semestre de este diplomado.

#### 1 Escenario 1

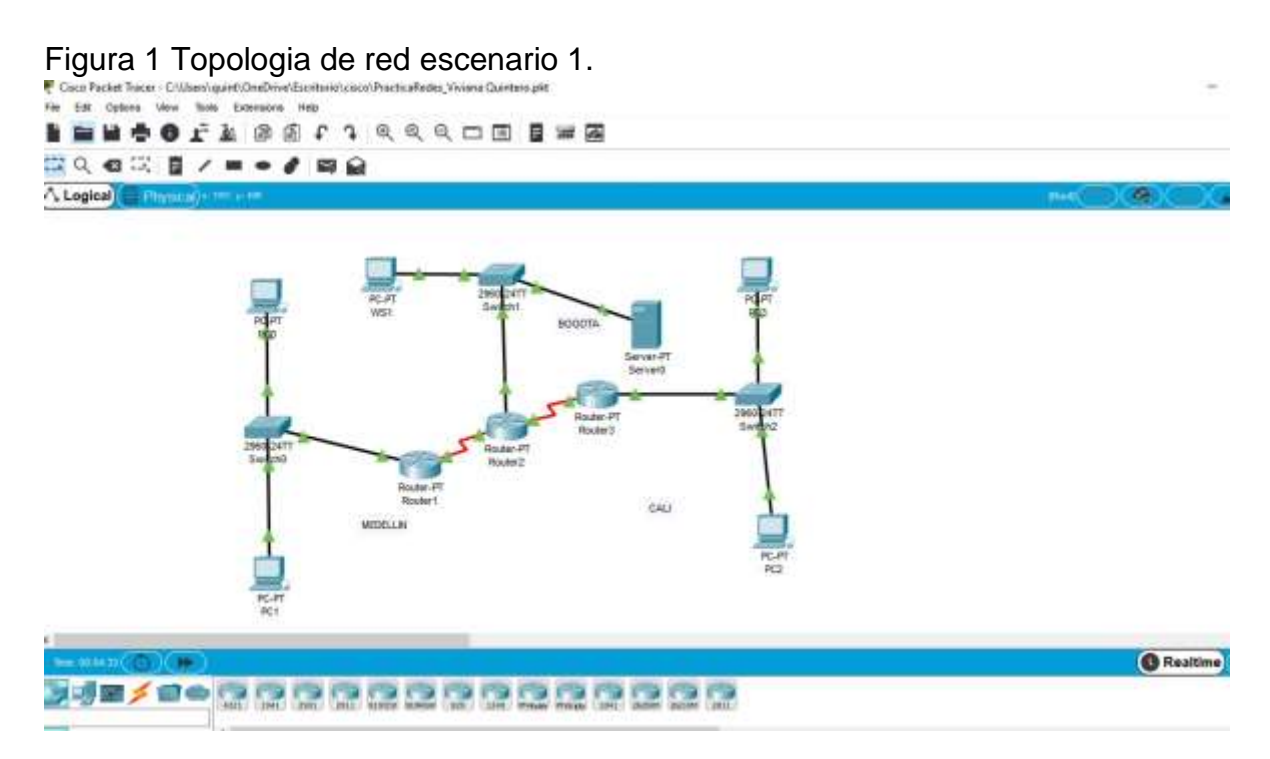

Fuente: Propia simulador Cisco Packet Tracer

Figura 2. Tabla de hosts requeridos

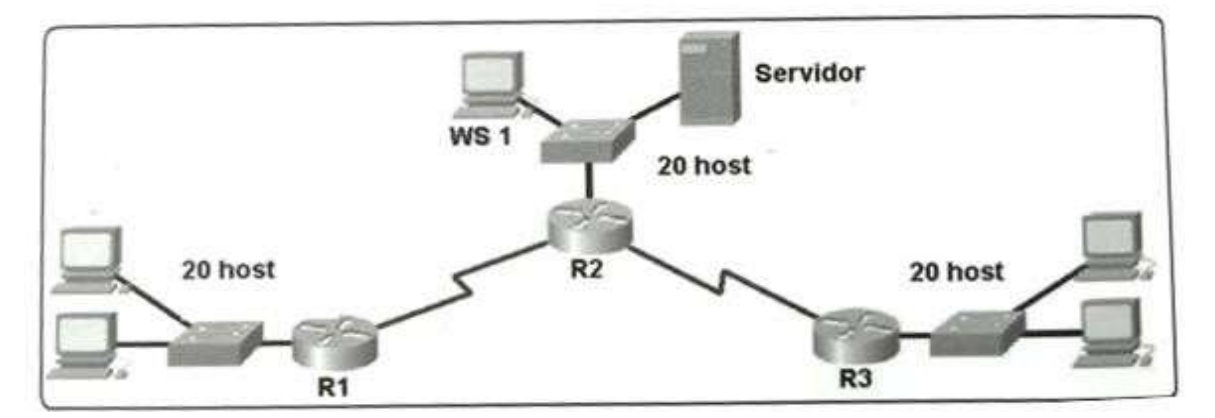

Fuente: Prueba de habilidades CCNA

#### 1.1 Desarrollo

Como trabajo inicial se debe realizar lo siguiente.

Realizar las rutinas de diagnóstico y dejar los equipos listos para su configuración

(asignar nombres de equipos, asignar claves de seguridad, etc). Realizar la conexión fisica de los equipos con base en la topología de red

Configurar la topología de red, de acuerdo con las siguientes especificaciones. Se seleccionan 3 Switches 2960 y su respectivos routers PT

Figura 3. Asignación de IP de acuerdo a número de host

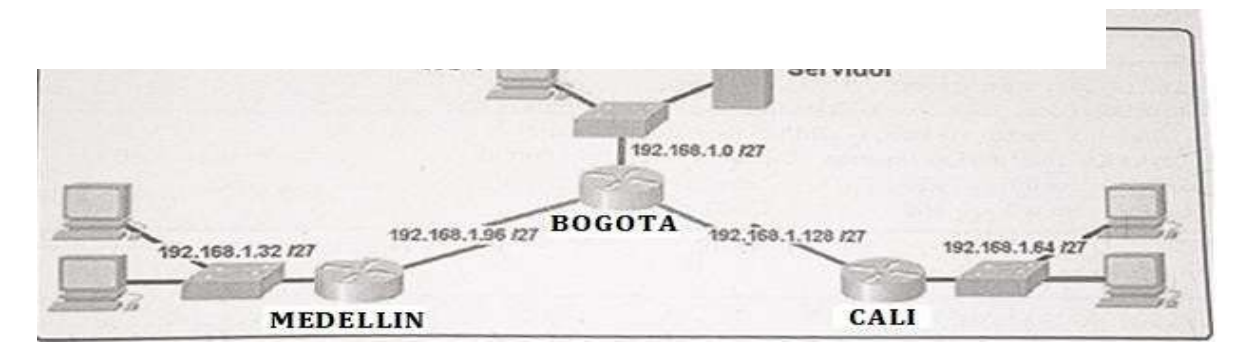

Fuente: Prueba de habilidades CCNA

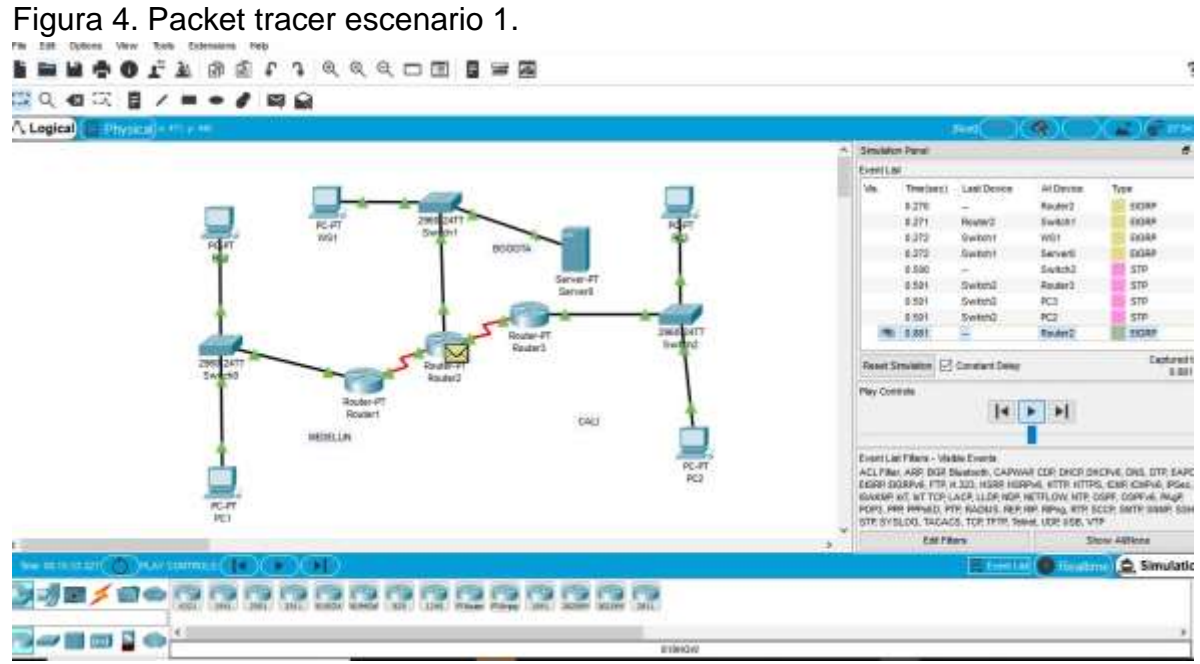

Propia: simulador Cisco Packet Tracer

#### 1.1.1 Parte 1: Asignación de direcciones IP:

Se debe dividir (subnetear) la red creando una segmentación en ocho partes, para permitir creciemiento futuro de la red corporativa.

Tabla 1. Asignación de direcciones IP

| IP DE RED        | RANGO         |               | IP DE<br>DIFUSIÓN |
|------------------|---------------|---------------|-------------------|
| 192.168.1.0/27   | 192.168.1.1   | 192.168.1.30  | 192.168.1.31      |
| 192.168.1.32/27  | 192.168.1.33  | 192.168.1.62  | 192.168.1.63      |
| 192.168.1.64/27  | 192.168.1.65  | 192.168.1.94  | 192.168.1.95      |
| 192.168.1.96/27  | 192.168.1.97  | 192.168.1.126 | 192.168.1.127     |
| 192.168.1.128/27 | 192.168.1.129 | 192.168.1.158 | 192.168.1.159     |
| 192.168.1.128/27 | 192.168.1.129 | 192.168.1.158 | 192.168.1.159     |
| 192.168.1.160/27 | 192.168.1.161 | 192.168.1.190 | 192.168.1.159     |
| 192.168.1.160/27 | 192.168.1.161 | 192.168.1.190 | 192.168.1.191     |
| 192.168.1.192/27 | 192.168.1.193 | 192.168.1.222 | 192.168.1.223     |
| 192.168.1.224/27 | 192.168.1.225 | 192.168.1.254 | 192.168.1.255     |

Fuente: Elaboración propia

Asignar una dirección IP a la red.

#### 1.1.2 Parte 2: Configuración Básica.

Completar la siguiente tabla con la configuración básica de los routers, teniendo en cuenta las subredes diseñadas.

|                                           | R1           | R2            | R3            |
|-------------------------------------------|--------------|---------------|---------------|
| Nombre de Host                            | MEDELLIN     | BOGOTA        | CALI          |
| Dirección de lp en interfaz<br>Serial 0/0 | 192.168.1.99 | 192.168.1.98  |               |
| Dirección de lp en interfaz<br>Serial 0/1 |              | 192.168.1.130 | 192.168.1.131 |
| Dirección de Ip en interfaz FA<br>0/0     | 192.168.1.33 | 192.168.1.1   | 192.168.1.65  |
| Protocolo de enrutamiento                 | Eigrp        | Eigrp         | Eigrp         |
| Sistema Autónomo                          | 200          | 200           | 200           |
| Afirmaciones de red                       | 192.168.1.0  | 192.168.1.0   | 192.168.1.0   |

Tabla 2. Configuracion Routers

Fuente: Prueba de habilidades prácticas CCNA

Configuración router 1

Router>enable Router#configuration terminal Enter configuration commands, one per line. End with CNTL/Z. Router(config)#interface serial 2/0 Router(config-if)#description WAN1 Router(config-if)#ip address 192.168.1.99 255.255.255.224 Router(config-if)#no shutdown %LINK-5-CHANGED: Interface Serial2/0, changed state to down Router(config-if)#int Fa0/0 Router(config-if)#description LAN1 Router(config-if)#ip address 192.168.1.33 255.255.255.224 Router(config-if)#no shutdown %LINK-5-CHANGED: Interface FastEthernet0/0, changed state to up %LINEPROTO-5-UPDOWN: Line protocol on Interface FastEthernet0/0, changed state to up Router(config-if)#exit Router(config)#router eigrp 200 Router(config-router)#network 192.168.1.0 Router(config-router)#no autosummary Router(config-router)#do wr Building configuration.

%DUAL-5-NBRCHANGE: IP-EIGRP 200: Neighbor 192.168.1.98 (Serial2/0) is up: new adjacency

Configuración router 2

Router>en Router#conf t Enter configuration commands, one per line. End with CNTL/Z. Router(config)#int serial 2/0 Router(config-if)#description WAN1 Router(config-if)#ip address 192.168.1.98 255.255.255.224 Router(config-if)#no shutdown %LINK-5-CHANGED: Interface Serial2/0, changed state to up %LINEPROTO-5-UPDOWN: Line protocol on Interface Serial2/0, changed state to up Router(config-if)#int serial 3/0 Router(config-if)#description WAN2 Router(config-if)#ip address 192.168.1.130 255.255.255.224 Router(config-if)#no shutdown %LINK-5-CHANGED: Interface Serial3/0, changed state to down Router(config-if)#int Fa0/0 Router(config-if)#description LAN2 Router(config-if)#ip address 192.168.1.1 255.255.255.224 Router(config-if)#no shutdown %LINK-5-CHANGED: Interface FastEthernet0/0, changed state to up %LINEPROTO-5-UPDOWN: Line protocol on Interface FastEthernet0/0, changed state to up Router(config-if)#exit Router(config)#router eigrp 200 Router(config-router)#network 192.168.1.0 %DUAL-5-NBRCHANGE: IP-EIGRP 200: Neighbor 192.168.1.99 (Serial2/0) is up: new adjacency Router(config-router)#no autosummary Router(config-router)#do wr Building configuration. %DUAL-5-NBRCHANGE: IP-EIGRP 200: Neighbor 192.168.1.131 (Serial3/0) is up: new adjacency

Configuración router 3

Router>en Router#conf t Enter configuration commands, one per line. End with CNTL/Z. Router(config)#int serial 2/0 Router(config-if)#description WAN2 Router(config-if)#ip address 192.168.1.131 255.255.255.224 Router(config-if)#no shutdown %LINK-5-CHANGED: Interface Serial2/0, changed state to up %LINEPROTO-5-UPDOWN: Line protocol on Interface Serial2/0, changed state to up Router(config-if)#int Fa0/0 Router(config-if)#description LAN3 Router(config-if)#ip address 192.168.1.65 255.255.255.224 Router(config-if)#no shutdown %LINK-5-CHANGED: Interface FastEthernet0/0, changed state to up %LINEPROTO-5-UPDOWN: Line protocol on Interface FastEthernet0/0, changed state to up Router(config-if)#exit

Router(config)#router eigrp 200 Router(config-router)#network 192.168.1.0 %DUAL-5-NBRCHANGE: IP-EIGRP 200: Neighbor 192.168.1.130 (Serial2/0) is up: new adjacency Router(config-router)#no autosummary

Router(config-router)#do wr Building configuration.

Después de cargada la configuración en los dispositivos, verificar la tabla de enrutamiento en cada uno de los routers para comprobar las redes y sus rutas.

Se observa en cada router con el comando "Router#sh ip route" que se aprenden rutas por EIGRP

Router1# ip route

Codes: C - connected, S - static, I - IGRP, R - RIP, M - mobile, B - BGP D - EIGRP, EX - EIGRP external, O - OSPF, IA - OSPF inter area N1 - OSPF NSSA external type 1, N2 - OSPF NSSA external type 2 E1 - OSPF external type 1, E2 - OSPF external type 2, E - EGP i - IS-IS, L1 - IS-IS level-1, L2 - IS-IS level-2, ia - IS-IS inter area \* - candidate default, U - per-user static route, o - ODR P - periodic downloaded static route

Gateway of last resort is not set

192.168.1.0/27 is subnetted, 5 subnets b 192.168.1.0 [90/20514560] via 192.168.1.98, 00:20:27, Serial2/0 c 192.168.1.32 is directly connected, FastEthernet0/0 b 192.168.1.64 [90/21026560] via 192.168.1.98, 00:20:27, Serial2/0 c 192.168.1.96 is directly connected, Serial2/0 b 192.168.1.128 [90/21024000] via 192.168.1.98, 00:20:27, Serial2/0

Verificar el balanceo de carga que presentan los router

Realizar un diagnóstico de vecinos usando el comando cdp.

1)Router 1

Router#S1 cdp neighbors Capability Codes: R - Router, T - Trans Bridge, B - Source Route Bridge S - Switch, H - Host, I - IGMP, r - Repeater, P - Phone Device ID Local Intrfce Holdtme Capability Platform Port ID Switch Fas 0/0 154 S 2960 Fas 0/3 Router Ser 2/0 156 R PT1000 Ser 2/0

2) Router 2 Router#S2 cdp neighbors Capability Codes: R - Router, T - Trans Bridge, B - Source Route Bridge S - Switch, H - Host, I - IGMP, r - Repeater, P - Phone Device ID Local Intrfce Holdtme Capability Platform Port ID Switch Fas 0/0 179 S 2960 Fas 0/3 Router Ser 3/0 161 R PT1000 Ser 2/0 Router Ser 2/0 179 R PT1000 Ser 2/0

3) Router 3 Router#S3 cdp neighbors Capability Codes: R - Router, T - Trans Bridge, B - Source Route Bridge S - Switch, H - Host, I - IGMP, r - Repeater, P - Phone Device ID Local Intrfce Holdtme Capability Platform Port ID Switch Fas 0/0 179 S 2960 Fas 0/3 Router Ser 2/0 179 R PT1000 Ser 3/0

Realizar una prueba de conectividad en cada tramo de la ruta usando Ping.

Se evidencia que todos los dispositivos responden a ping entre sí, de las 3 LAN.

#### 1.1.3 Parte 3: Configuración de Enrutamiento.

Asignar el protocolo de enrutamiento EIGRP a los routers considerando el direccionamiento diseñado.

Se desarrolla la siguiente actividad para esta parte a. (Igual a las 2ª)

Router>en Router#conf t Enter configuration commands, one per line. End with CNTL/Z. Router(config)#int serial 2/0 Router(config-if)#description WAN1 Router(config-if)#ip address 192.168.1.98 255.255.255.224 Router(config-if)#no shutdown %LINK-5-CHANGED: Interface Serial2/0, changed state to up %LINEPROTO-5-UPDOWN: Line protocol on Interface Serial2/0, changed state to up Router(config-if)#int serial 3/0 Router(config-if)#description WAN2 Router(config-if)#ip address 192.168.1.130 255.255.255.224 Router(config-if)#no shutdown %LINK-5-CHANGED: Interface Serial3/0, changed state to down Router(config-if)#int Fa0/0 Router(config-if)#description LAN2 Router(config-if)#ip address 192.168.1.1 255.255.255.224 Router(config-if)#no shutdown %LINK-5-CHANGED: Interface FastEthernet0/0, changed state to up %LINEPROTO-5-UPDOWN: Line protocol on Interface FastEthernet0/0, changed state to up Router(config-if)#exit Router(config)#router eigrp 200 Router(config-router)#network 192.168.1.0 %DUAL-5-NBRCHANGE: IP-EIGRP 200: Neighbor 192.168.1.99 (Serial2/0) is up: new adjacency Router(config-router)#no autosummary Router(config-router)#do wr Building configuration. %DUAL-5-NBRCHANGE: IP-EIGRP 200: Neighbor 192.168.1.131 (Serial3/0) is up: new adjacency

Verificar si existe vecindad con los routers configurados con EIGRP.

1)Router #1

Router#hs ip eigrp neighbors IP-EIGRP neighbors for process 200 H Address Interface Hold Uptime SRTT RTO Q Seq (sec) (ms) Cnt Num 0 192.168.1.98 Se2/0 11 00:07:27 40 1000 0 23

2) Router #2

Router#hs ip eigrp neighbors IP-EIGRP neighbors for process 200 H Address Interface Hold Uptime SRTT RTO Q Seq (sec) (ms) Cnt Num 0 192.168.1.99 Se2/0 13 00:07:10 40 1000 0 18 1 192.168.1.131 Se3/0 13 00:05:37 40 1000 0 21

3) Router #3

Router#S neighbors Capability Codes: R - Router, T - Trans Bridge, B - Source Route Bridge S - Switch, H - Host, I - IGMP, r - Repeater, P - Phone Device ID Local Intrfce Holdtme Capability Platform Port ID Switch Fas 0/0 179 S 2960 Fas 0/3 Router Ser 2/0 179 R PT1000 Ser 3/0

Realizar la comprobación de las tablas de enrutamiento en cada uno de los routers para verificar cada una de las rutas establecidas.

Odbervamos en cada una de los router con el comando "Router#hs ip route" que se estudian rutas por EIGRP.

Router1#hs ip route

Codes: C - connected, S - static, I - IGRP, R - RIP, M - mobile, B - BGP D - EIGRP, EX - EIGRP external, O - OSPF, IA - OSPF inter area N1 - OSPF NSSA external type 1, N2 - OSPF NSSA external type 2 E1 - OSPF external type 1, E2 - OSPF external type 2, E - EGP i - IS-IS, L1 - IS-IS level-1, L2 - IS-IS level-2, ia - IS-IS inter area \* - candidate default, U - per-user static route, o - ODR P - periodic downloaded static route

Gateway of last resort is not set

192.168.1.0/27 is subnetted, 5 subnets D 192.168.1.0 [90/20514560] via 192.168.1.98, 00:20:27, Serial2/0 C 192.168.1.32 is directly connected, FastEthernet0/0 D 192.168.1.64 [90/21026560] via 192.168.1.98, 00:20:27, Serial2/0 C 192.168.1.96 is directly connected, Serial2/0 D 192.168.1.128 [90/21024000] via 192.168.1.98, 00:20:27, Serial2/0

Realizar un diagnóstico para comprobar que cada uno de los puntos de la red se puedan ver y tengan conectividad entre sí. Realizar esta prueba desde un host de la red LAN del router CALI, primero a la red de MEDELLIN y luego al servidor.

Se evidencia que todos responden a ping entre sí, de las 3 LAN se necesitoasignar una lp estatiuca a los dispositivos.

1)Router1

Router#con 0 Enter configuration com, one per line. End with CNTL/Z. Router(config)#hostname Router1 Router1(config)#username admin secret Unidad0

2) Router2

Router#con 0 Enter configuration commands, one per line. End with CNTL/Z. Router(config)#hostname Router2 Router2(config)#user admin secret Unidad0

3)Router3

Router#con 0 Enter configuration commands, one per line. End with CNTL/Z. Router(config)#hostname Router3 Router3(config)#user admin secret Unidad0

#### 1.1.4 Parte 4: Configuración de las listas de Control de Acceso.

En este momento cualquier usuario de la red tiene acceso a todos sus dispositivos y estaciones de trabajo. El jefe de redes le solicita implementar seguridad en la red. Para esta labor se decide configurar listas de control de acceso (ACL) a los routers.

Las condiciones para crear las ACL son las siguientes: Cada router debe estar habilitado para establecer conexiones Telnet con los demás routers y tener acceso a cualquier dispositivo en la red.

1) Router1: Router1(config)#line abc 0 4 Router1(config-line)#password Unidad1 //contraseña para telnet Router1(config-line)#login Router1(config-line)#exit Router1(config)#enable password Unidad2 //contraseña para enable

2) Router2 Router2(config)#line abc 0 4 Router2(config-line)#password Unidad1 Router2(config-line)#login Router2(config-line)#exit Router2(config)#enable password Unidad2

3) Router3: Router3(config)#line abc 0 4 Router3(config-line)#password Unidad1 Router3(config-line)#login Router3(config-line)#exit Router3(config)#enable password Unidad2

4) Prueba de telnet de Router1 al Router2 y Router3: Router1#telnet 192.168.1.98 Trying 192.168.1.98 ...Open User Access Verification Password: Router2>exit [Connection to 192.168.1.98 closed by foreign host] Router1#telnet 192.168.1.131 Trying 192.168.1.131 ...Open User Access Verification Password: Router3>

El equipo WS1 y el servidor se encuentran en la subred de administración. Solo el servidor de la subred de administración debe tener acceso a cualquier otro dispositivo en cualquier parte de la red.

#### 1)Router1:

Router1#con 0 Enter configuration commands, one per line. End with CNTL/Z. Router1(config)#access-list 1 permit host 192.168.1.3 Router1(config)#access-list 1 permit host 192.168.1.98 Router1(config)#access-list 1 permit host 192.168.1.131 Router1(config)#access-list 1 deny any Router1(config)#int Fa0/0 Router1(config-if)#ip access-group 1 out

2)Router2:

Router2#con 0

Enter configuration commands, one per line. End with CNTL/Z. Router2(config)#access-list 1 permit host 192.168.1.3 Router1(config)#access-list 1 permit host 192.168.1.2 Router2(config)#access-list 1 deny any Router2(config)#int Fa0/0 Router2(config-if)#ip access-group 1 in

3) Router3:

Router3#con 0

Enter configuration commands, one per line. End with CNTL/Z. Router3(config)#access-list 1 permit host 192.168.1.3 Router1(config)#access-list 1 permit host 192.168.1.98 Router1(config)#access-list 1 permit host 192.168.1.130 Router3(config)#access-list 1 deny any Router3(config)#int Fa0/0 Router3(config-if)#ip access-group 1 out

Las estaciones de trabajo en las LAN de MEDELLIN y CALI no deben tener acceso a ningún dispositivo fuera de su subred, excepto para interconectar con el servidor: FUNCIONA

#### 1.1.5 Parte 5: Comprobación de la red instalada.

Se debe probar que la configuración de las listas de acceso fue exitosa: Ok. Comprobar y Completar la siguiente tabla de condiciones de prueba para confirmar el óptimo funcionamiento de la red e.

|        | ORIGEN                     | DESTINO                    | RESULTADO   |
|--------|----------------------------|----------------------------|-------------|
| TELNET | Router MEDELLIN            | Router CALI                | Conecta     |
|        | WS_1                       | Router BOGOTA              | Conecta     |
|        | Servidor                   | Router CALI                | Conecta     |
|        | Servidor                   | Router MEDELLIN            | Conecta     |
| TELNET | LAN del Router<br>MEDELLIN | Router CALI                | Conecta     |
|        | LAN del Router CALI        | Router CALI                | Conecta     |
|        | LAN del Router<br>MEDELLIN | Router MEDELLIN            | Conecta     |
|        | LAN del Router CALI        | Router MEDELLIN            | Conecta     |
| PING   | LAN del Router CALI        | WS_1                       | No responde |
|        | LAN del Router<br>MEDELLIN | WS_1                       | No responde |
|        | LAN del Router<br>MEDELLIN | LAN del Router CALI        | No responde |
| PING   | LAN del Router CALI        | Servidor                   | Responde    |
|        | LAN del Router<br>MEDELLIN | Servidor                   | Responde    |
|        | Servidor                   | LAN del Router<br>MEDELLIN | Responde    |
|        | Servidor                   | LAN del Router CALI        | Responde    |
|        | Router CALI                | LAN del Router<br>MEDELLIN | Responde    |
|        | Router MEDELLIN            | LAN del Router CALI        | Responde    |

Tabla 3. Red Instalada

Entre ellos y el servidor.

Fuente: Prueba de habilidades prácticas CCNA

### 2 Escenario 2

Una empresa tiene la conexión a internet en una red Ethernet, lo cual deben adaptarlo para facilitar que sus routers y las redes que incluyen puedan, por esa vía, conectarse a internet, pero empleando las direcciones de la red LAN original.

Figura 4. Red Ethernet, escenario 2

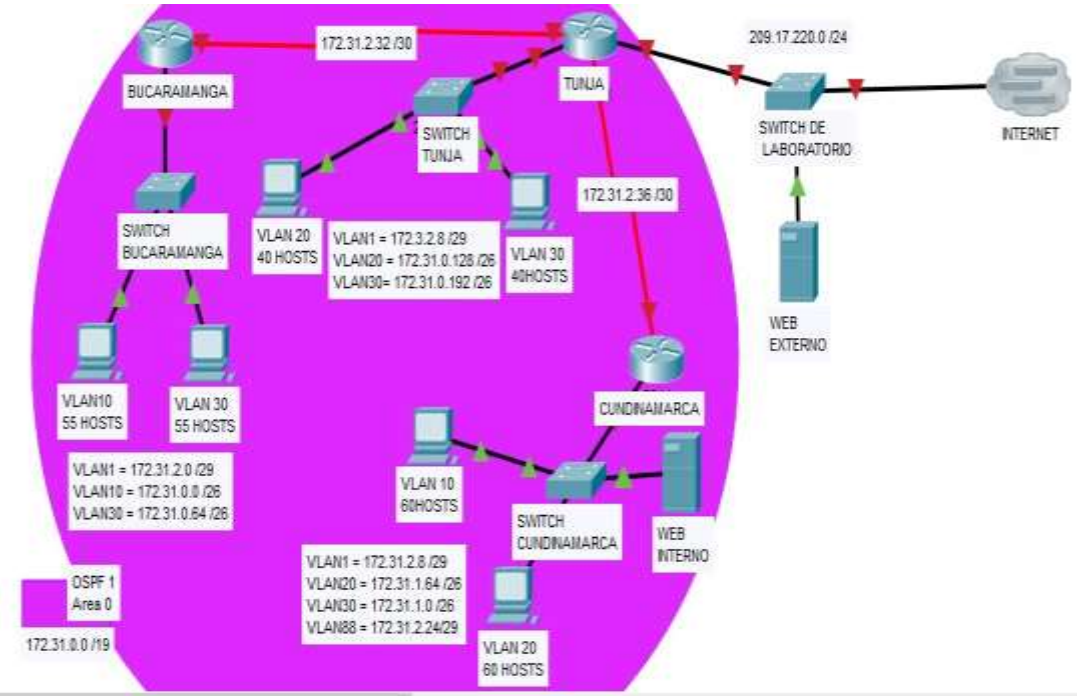

Fuente: Prueba de habilidades prácticas CCNA.

#### 2.1 Desarrollo

Los siguientes son los requerimientos necesarios:

Todos los routers deberán tener los siguiente:

Configuración básica.

Autenticación local con AAA.

Cifrado de contraseñas.

Un máximo de internos para acceder al router.

Máximo tiempo de acceso al detectar ataques.

Establezca un servidor TFTP y almacene todos los archivos necesarios de los routers.

El DHCP deberá proporcionar solo direcciones a los hosts de Bucaramanga y Cundinamarca, podemos observar que Tunja no usa DHCP.

El web server deberá tener NAT estático y el resto de los equipos de la topología

emplearan NAT de sobrecarga (PAT).

El enrutamiento deberá tener autenticación.

Listas de control de acceso:

Los hosts de VLAN 20 en Cundinamarca no acceden a internet, solo a la red interna de Tunja.

Los hosts de VLAN 10 en Cundinamarca si acceden a internet y no a la red interna de Tunja.

Los hosts de VLAN 30 en Tunja solo acceden a servidores web y ftp de internet. Los hosts de VLAN 20 en Tunja solo acceden a la VLAN 20 de Cundinamarca y VLAN 10 de Bucaramanga.

Los hosts de VLAN 30 de Bucaramanga acceden a internet y a cualquier equipo de VLAN 10.

Los hosts de VLAN 10 en Bucaramanga acceden a la red de Cundinamarca (VLAN 20) y Tunja (VLAN 20), no internet.

Los hosts de una VLAN no pueden acceder a los de otra VLAN en una ciudad. Solo los hosts de las VLAN administrativas y de la VLAN de servidores tienen accedo a los routers e internet.

VLSM: utilizar la dirección 172.31.0.0 /18 para el direccionamiento.

#### 2.1.1 Aspectos a tener en cuenta

Habilitar VLAN en cada switch y permitir su enrutamiento.

1)Switch3(TUNJA):

A continuación, las vlan creadas:

Switch>en Switch#con 0 Enter configuration commands, one per line. End with CNTL/Z. Switch(config)#int vlan 1 Switch(config-if)#description VLAN1 Switch(config-if)#no shutdown %LINK-5-CHANGED: Interface Vlan1, changed state to up %LINEPROTO-5-UPDOWN: Line protocol on Interface Vlan1, changed state to up Switch(config-if)#int vlan 20 Switch(config-if)#description VLAN20 Switch(config-if)#no shutdown Switch(config-if)#no shutdown Switch(config-if)#int vlan 30 Switch(config-if)#description VLAN30 Switch(config-if)#no shutdown

Se asignan vlans a los puertos: Switch(config-if)#int Fa0/3

Switch(config-if)#description ROUTER-TUNJA Switch(config-if)switchport mode trunk %LINEPROTO-5-UPDOWN: Line protocol on Interface FastEthernet0/3, changed state to down %LINEPROTO-5-UPDOWN: Line protocol on Interface FastEthernet0/3, changed state to up Switch(config-if)#switchport nonegotiate Switch(config-if)#switchport trunk allowed vlan 1,20,30 Switch(config-if)#int Fa0/1 Switch(config-if)#description LAN-VLAN30 Switch(config-if)#switchport mode access Switch(config-if)#switchport access vlan 30 % Access VLAN does not exist. Creating vlan 30 %LINK-5-CHANGED: Interface Vlan30, changed state to up %LINEPROTO-5-UPDOWN: Line protocol on Interface Vlan30, changed state to up Switch(config-if)#int Fa0/2 Switch(config-if)#description LAN-VLAN20 Switch(config-if)#switchport mode access Switch(config-if)#switchport access vlan 20 % Access VLAN does not exist. Creating vlan 20 %Link-5-Changed: Interface Vlan20, changed state to up %Lineproto-5-Updownd: Line protocol on Interface Vlan20, changed state to up 2)Switch2(BUCARAMANGA):

A continuación, las vlan creadas:

Switch>en Switch#con 0 Enter configuration commands, one per line. End with CNTL/Z. Switch(config-if)#int vlan 1 Switch(config-if)#description VLAN1 Switch(config-if)#no shutdown %LINK-5-CHANGED: Interface Vlan1, changed state to up %LINEPROTO-5-UPDOWN: Line protocol on Interface Vlan1, changed state to up Switch(config-if)#int vlan 10 Switch(config-if)#description VLAN10 Switch(config-if)#no shutdown Switch(config-if)#int vlan 30 Switch(config-if)#int vlan 30 Switch(config-if)#no shutdown

Se realiza la asignan vlans a los puertos:

Switch(config-if)#interface 0/1 Switch(config-if)#description ROUTER-BUCARAMANGA Switch(config-if)#switchport mode trunk Switch(config-if)#switchport nonegotiate Switch(config-if)#switchport trunk allowed vlan 1,10,30 Switch(config-if)#interface 0/2 Switch(config-if)#description LAN-VLAN30 Switch(config-if)# switchport mode access Switch(config-if)#switchport access vlan 30 % Access VLAN does not exist. Creating vlan 30 %LINK-5-CHANGED: Interface Vlan30, changed state to up %LINEPROTO-5-UPDOWN: Line protocol on Interface Vlan30, changed state to up Switch(config-if)#int Fa0/3 Switch(config-if)#description LAN-VLAN10 Switch(config-if)#switchport mode access Switch(config-if)#switchport access vlan 10 % Access VLAN does not exist. Creating vlan 10 %LINK-5-CHANGED: Interface Vlan10, changed state to up %LINEPROTO-5-UPDOWN: Line protocol on Interface Vlan10, changed state to up

3)Switch1(CUNDINAMARCA):

A continuación, las vlan creadas: En esta se visualiza el segmento con la configuración 30.

Switch>en Switch#con 0 Enter configuration commands, one per line. End with CNTL/Z. Switch(config)#int vlan 1 Switch(config-if)#description VLAN1 Switch(config-if)#no shutdown

%LINK-5-CHANGED: Interface Vlan1, changed state to up %LINEPROTO-5-UPDOWN: Line protocol on Interface Vlan1, changed state to up Switch(config-if)#int vlan 20 Switch(config-if)#description VLAN20 Switch(config-if)#no shutdown Switch(config-if)#description VLAN30 Switch(config-if)#description VLAN30 Switch(config-if)#no shutdown Switch(config-if)#int vlan 88 Switch(config-if)#description VLAN88 Switch(config-if)#no shutdown Se realiza la asignan vlans a los puertos:

Switch(config-if)#int 0/4 Switch(config-if)#description ROUTER-CUNDINAMARCA Switch(config-if)#switchport mode trunk %LINEPROTO-5-UPDOWN: Line protocol on Interface FastEthernet0/4, changed state to down %LINEPROTO-5-UPDOWN: Line protocol on Interface FastEthernet0/4, changed state to up Switch(config-if)#switchport nonegotiate Switch(config-if)#switchport trunk allowed vlan 1,20,30,88 Switch(config-if)#int 0/1 Switch(config-if)#description LAN-VLAN30 Switch(config-if)#switchport mode access Switch(config-if)#switchport access vlan 30 % Access VLAN does not exist. Creating vlan 30 %LINK-5-CHANGED: Interface Vlan30, changed state to up %LINEPROTO-5-UPDOWN: Line protocol on Interface Vlan30, changed state to up Switch(config-if)#int 0/2 Switch(config-if)#description LAN-VLAN20 Switch(config-if)#switchport mode access Switch(config-if)#switchport access vlan 20 % Access VLAN does not exist. Creating vlan 20 %LINK-5-CHANGED: Interface Vlan20, changed state to up %LINEPROTO-5-UPDOWN: Line protocol on Interface Vlan20, changed state to up Switch(config-if)#int 0/3 Switch(config-if)#description VLAN88 Switch(config-if)#switchport mode access Switch(config-if)#switchport access vlan 88 % Access VLAN does not exist. Creating vlan 88 Switch(config-if)# %Link-5-Changed: Interface Vlan88, changed state to up %LINEPROTO-5-UPDOWN: Line protocol on Interface Vlan88, changed state to up

# 2.1.2 Enrutamiento OSPF con autenticación en cada router.

1)Router3 (TUNJA): 1 se realiza la configuran las interfaces WAN que seran usadas en la red: Router>en Router#con 0 Enter configuration commands, one per line. End with CNTL/Z. Router(config)#int 0/0 Router(config-if)#description INTERNET Router(config-if)#ip address 209.17.220.2 255.255.255.0 Router(config-if)#no shutdown %LINK-5-CHANGED: Interface FastEthernet0/0, changed state to up %LINEPROTO-5-UPDOWN: Line protocol on Interface FastEthernet0/0, changed state to up Router(config-if)#int S3/0 Router(config-if)#description WAN-CUNDINAMARCA Router(config-if)#ip address 172.31.2.37 255.255.255.252 Router(config-if)#no shutdown %LINK-5-CHANGED: Interface Serial3/0, changed state to down Router(config-if)#int Se2/0 Router(config-if)#description WAN-BUCARAMANGA Router(config-if)#ip address 172.31.2.33 255.255.255.252 Router(config-if)#no shutdown

Despues se realiza la configuración para la interfas y subintercaces que se usarán en la red local:

Router(config-if)#int 1/0 Router(config-if)#description LAN TUNJA Router(config-if)#no shutdown %LINK-5-CHANGED: Interface FastEthernet1/0, changed state to up %LINEPROTO-5-UPDOWN: Line protocol on Interface FastEthernet1/0, changed state to up Router(config-if)#interface 1/0.20 Router(config-subif)# %LINK-5-CHANGED: Interface FastEthernet1/0.20, changed state to up %LINEPROTO-5-UPDOWN: Line protocol on Interface FastEthernet1/0.20, changed state to up Router(config-subif)#description VLAN20 Router(config-subif)#encapsulation dot1Q 20 Router(config-subif)#ip address 172.31.0.129 255.255.255.192 Router(config-subif)#interface Fa1/0.30 %LINK-5-CHANGED: Interface FastEthernet1/0.30, changed state to up %LINEPROTO-5-UPDOWN: Line protocol on Interface FastEthernet1/0.30, changed state to up Router(config-subif)#description VLAN30 Router(config-subif)#encapsulation dot1Q 30 Router(config-subif)#ip address 172.31.0.193 255.255.255.192 Router(config-if)#int 0/0.1 %LINK-5-CHANGED: Interface FastEthernet0/0.1, changed state to up %LINEPROTO-5-UPDOWN: Line protocol on Interface FastEthernet0/0.1,

changed state to up Router(config-subif)#description VLAN1 Router(config-subif)#encapsulation dot1Q 1 Router(config-subif)#ip address 172.3.2.9 255.255.255.248

Para finalizar se configura el enrutamiento mediante OSFP:

Router(config)#router ospf 1 Router(config-router)#network 172.31.0.0 255.255.224.0 area 0 Router(config-router)#network 209.17.220.0 255.255.255.0 area 0

2)Router2(BUCARAMANGA):

1 se realiza la configuran las interfaces WAN que se usarán en la red:

Router>en Router#con 0 Enter configuration commands, one per line. End with CNTL/Z. Router(config)#int Se2/0 Router(config-if)#description WAN-TUNJA Router(config-if)#ip address 172.31.2.34 255.255.255.252 Router(config-if)#no shutdown %LINK-5-CHANGED: Interface Serial2/0, changed state to up %LINEPROTO-5-UPDOWN: Line protocol on Interface Serial2/0, changed state to up

Luego se configuran las interfaces y subintercaces(para configurar vlans en Router) que se usarán en la red local: Router(config-if)#int 0/0 Router(config-if)#no shutdown %LINK-5-CHANGED: Interface FastEthernet0/0, changed state to up %LINEPROTO-5-UPDOWN: Line protocol on Interface FastEthernet0/0, changed state to up Router(config-if)#int Fa0/0.10 %LINK-5-CHANGED: Interface FastEthernet0/0.10, changed state to up %LINEPROTO-5-UPDOWN: Line protocol on Interface FastEthernet0/0.10, changed state to up Router(config-subif)#description VLAN10 Router(config-subif)#encapsulation dot1Q 10 Router(config-subif)#ip address 172.31.0.1 255.255.255.192 Router(config-subif)#interface 0/0.30 %LINK-5-CHANGED: Interface FastEthernet0/0.30, changed state to up %LINEPROTO-5-UPDOWN: Line protocol on Interface FastEthernet0/0.30, changed state to up Router(config-subif)#description VLAN30

Router(config-subif)#encapsulation dot1Q 30 Router(config-subif)#ip address 172.31.0.65 255.255.255.192 Router(config-subif)#interface Fa0/0.1 Router(config-subif)# %LINK-5-CHANGED: Interface FastEthernet0/0.1, changed state to up %LINEPROTO-5-UPDOWN: Line protocol on Interface FastEthernet0/0.1, changed state to up Router(config-subif)#description VLAN1 Router(config-subif)#encapsulation dot1Q 1 Router(config-subif)#ip address 172.31.2.1 255.255.255.248

Para finalizar se configura el enrutamiento mediante OSFP:

Router(config)#router ospf 1 Router(config-router)#network 172.31.0.0 255.255.224.0 area 0

3)Router1(CUNDINAMARCA):

1 se realiza la configuran las interfaces WAN que se usarán en la red:

Router>en Router#con 0 Enter configuration commands, one per line. End with CNTL/Z. Router(config)#int Se2/0 Router(config-if)#description WAN-TUNJA Router(config-if)#ip address 172.31.2.38 255.255.255.252 Router(config-if)#no shutdown %LINK-5-CHANGED: Interface Serial2/0, changed state to up %LINEPROTO-5-UPDOWN: Line protocol on Interface Serial2/0, changed state to up

Despues se realiza la configuración para la interfas y subintercaces que se usarán (para configurar vlans en Router) que se usarán en la red local:

Router(config-if)#int 0/0 Router(config-if)#no shutdown %LINK-5-CHANGED: Interface FastEthernet0/0, changed state to up %LINEPROTO-5-UPDOWN: Line protocol on Interface FastEthernet0/0, changed state to up Router(config-if)#int 0/0.20 %LINK-5-CHANGED: Interface FastEthernet0/0.20, changed state to up %LINEPROTO-5-UPDOWN: Line protocol on Interface FastEthernet0/0.20, changed state to up Router(config-subif)#description VLAN20 Router(config-subif)#encapsulation dot1Q 20 Router(config-subif)#ip address 172.31.1.65 255.255.255.192 Router(config-subif)#int 0/0.30 %LINK-5-CHANGED: Interface FastEthernet0/0.30, changed state to up %LINEPROTO-5-UPDOWN: Line protocol on Interface FastEthernet0/0.30, changed state to up Router(config-subif)#description VLAN30 Router(config-subif)#encapsulation dot1q 30 Router(config-subif)#ip address 172.31.1.1 255.255.255.192 Router(config-subif)#int 0/0.88 %LINK-5-CHANGED: Interface FastEthernet0/0.88, changed state to up %LINEPROTO-5-UPDOWN: Line protocol on Interface FastEthernet0/0.88, changed state to up Router(config-subif)#description VLAN88 Router(config-subif)#encapsulation dot1Q 88 Router(config-subif)#ip address 172.31.2.25 255.255.255.248 Router(config-subif)#int 0/0.1 %LINK-5-CHANGED: Interface FastEthernet0/0.1, changed state to up %LINEPROTO-5-UPDOWN: Line protocol on Interface FastEthernet0/0.1, changed state to up Router(config-subif)#description VLAN1 Router(config-subif)#encapsulation dot1Q 1 Router(config-subif)#ip address 172.31.2.9 255.255.255.248

Para finalizar se configura el enrutamiento mediante OSFP:

Router(config)#router ospf 1 Router(config-router)#network 172.31.0.0 255.255.224.0 area 0

Figura 5. Enrutamiento router

| Router1                                   |                               |                            |                 | -        |     | × |
|-------------------------------------------|-------------------------------|----------------------------|-----------------|----------|-----|---|
| Physical Config CL                        | LI Attributes                 |                            |                 |          |     |   |
| GLOBAL Settings                           | ^                             | Global                     | Settings        |          |     |   |
| Algorithm Settings<br>ROUTING<br>Static   | Display Na                    | Router1                    |                 |          |     |   |
| RIP<br>INTERFACE                          | NVRAM                         | Erase                      | Save            |          |     |   |
| FastEthernet0/0<br>FastEthernet1/0        | Startup Co<br>Running C       | onfig Load<br>onfig Export | Export<br>Merge |          |     |   |
| Serial2/0<br>Serial3/0                    |                               |                            |                 |          |     |   |
| FastEthernet5/0                           | ~                             |                            |                 |          |     |   |
| Equivalent IOS Commands                   | ×12-                          |                            |                 |          |     | _ |
| <pre>%LINEPROTO-5-UPDOW state to up</pre> | NN: Line prot                 | tocol on Interfa           | ace Serial2/    | 0, chang | ged |   |
| 00:00:10: %OSPF-5-<br>from LOADING to FU  | -ADJCHG: Proc<br>JLL, Loading | cess 1, Nbr 209.<br>Done   | .17.220.2 on    | Serial:  | 2/0 | ~ |
|                                           |                               |                            |                 |          |     |   |

Fuente: propia, tomada del simulador Packet Tracer.

# 2.1.3 Servicio DHCP en el router Tunja, mediante el helper address, para los routers Bucaramanga y Cundinamarca.

Como la LAN de Tunja no usa DHCP (IMPORTANTE TENER EN CUENTA) se debe utilizar una asignación de ip estática. Al mismo tiempo que se usa asignación estática para el web server interno debido a que este se hará el NAT para salir con ip pública.

También al mismo tiempo se configura el DHCP en router de Tunja para Bucaramanga y Cundinamarca.

```
1)Router3(TUNJA):
Router(config)#ip dhcp pool VLAN10-BUCARAMANGA
```

Router(dhcp-config)#network 172.31.0.0 255.255.255.192 Router(dhcp-config)#dns-server 8.8.88 Router(dhcp-config)#default-router 172.31.0.1 Router(dhcp-config)#ip dhcp pool VLAN30-BUCARAMANGA Router(dhcp-config)#network 172.31.0.64 255.255.255.192 Router(dhcp-config)#default-router 172.31.0.65 Router(dhcp-config)#default-router 172.31.0.65 Router(config)#ip dhcp pool VLAN30-CUNDINAMARCA Router(dhcp-config)#network 172.31.1.0 255.255.255.192 Router(dhcp-config)#default-router 172.31.1.1 Router(dhcp-config)#default-router 172.31.1.1 Router(dhcp-config)#default-router 172.31.1.1 Router(dhcp-config)#ip dhcp pool VLAN20-CUNDINAMARCA Router(dhcp-config)#ip dhcp pool VLAN20-CUNDINAMARCA Router(dhcp-config)#ip dhcp pool VLAN20-CUNDINAMARCA Router(dhcp-config)#ip dhcp pool VLAN20-CUNDINAMARCA Router(dhcp-config)#ip dhcp pool VLAN20-CUNDINAMARCA Router(dhcp-config)#ip dhcp pool VLAN20-CUNDINAMARCA Router(dhcp-config)#default-router 172.31.1.64 255.255.255.192 Router(dhcp-config)#default-router 172.31.1.65

Se configura el ip helper address en los routers de Bucaramanga y Cundinamarca:

2)Router1(CUNDINAMARCA):

Router#con 0 Enter configuration commands, one per line. End with CNTL/Z. Router(config)#interface 0/0.20 Router(config-subif)#ip helper-address 172.31.2.37 Router(config-subif)#int 0/0.30 Router(config-subif)#ip helper-address 172.31.2.37

3)Router2(BUCARAMANGA): Router#conf t Router(config)#int 0/0.10 Router(config-subif)#ip helper-address 172.31.2.33 Router(config-subif)#int 0/0.30 Router(config-subif)#ip helper-address 172.31.2.33

#### 2.1.4 Configuración de NAT estático y de sobrecarga.

Se realiza la configura en el router de TUNJA lo indicado:

1)NAT ESTÁTICO para el server interno:

Router#conf t Enter configuration commands, one per line. End with CNTL/Z. Router(config)#ip nat inside source static 172.31.2.25 209.17.220.3 Router(config)#interface S3/0 Router(config-if)#ip nat inside Router(config-if)#interface 0/0 Router(config-if)#ip nat outside

2)NAT de SOBRECARGA:

Router(config-if)#access-list 10 permit 172.31.0.0 0.0.31.255 Router(config)#access-list 10 permit 172.31.0.0 0.0.31.255 Router(config)#access-list 10 permit 172.31.0.0 0.0.31.255 Router(config)#ip nat inside source list 10 interface 0/0 overload Router(config)#int S2/0 Router(config-if)#ip nat inside Router(config-if)#ip nat inside Router(config-if)#ip nat inside

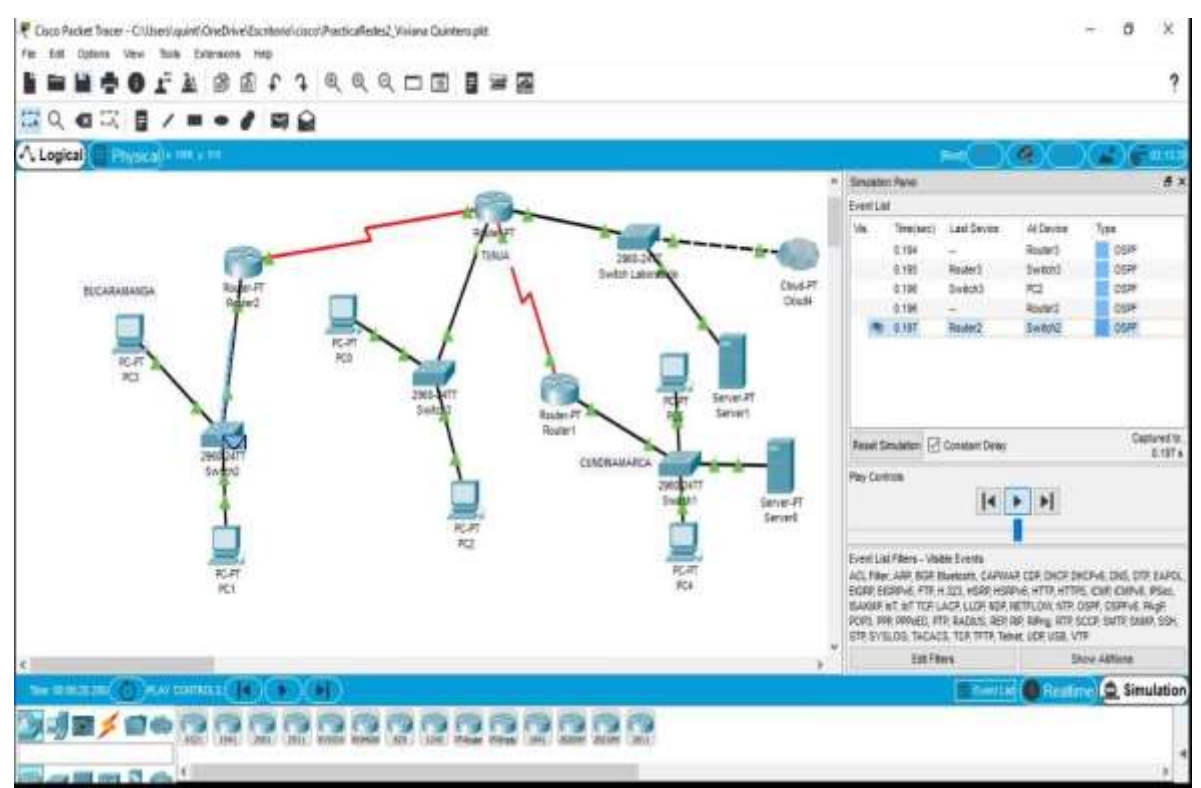

Figura 6. Ethernet, escenario 2

Fuente: elaboración propia, tomada del simulador Packet Tracer.

#### CONCLUSIONES

En la actualidad permanece constante la evolución para acomodar las condiciones variables que las organizaciones realizan sus acciones diarias, en los últimos días los usuarios tienen acceso inmediato a los recursos de una empresa, todo el tiempo. Estos recursos tienen en cuenta muchos datos de video y de voz. Los cambios o switches se utilizan para vincular varios dispositivos para la conexión de una misma red y en una red planeada de una manera adecuada. Los switches LAN son los encargados de controlar el flujo de datos en la capa de acceso y de dirigirlo a los recursos conectados en red. Los switches Cisco se administran de manera local y remota, ayuda a administrar un switch de forma remota, este se configura con una dirección IP y un gateway predeterminad.

#### **REFERENCIAS BIBLIOGRÁFICAS**

Amazon. (Diciembre de 2019). Obtenido de https://static-courseassets.s3.amazonaws.com/ITN50ES/module11/index.html#11.0.1.1

Amazon. (Diciembre de 2019). Obtenido de https://static-courseassets.s3.amazonaws.com/ITN50ES/module7/index.html#7.0.1.1

CISCO. (Diciembre de 2019). Obtenido de https://static-courseassets.s3.amazonaws.com/ITN50ES/module8/index.html#8.0.1.1

CISCO. (Diciembre de 2019). Obtenido de https://www.cisco.com/c/es\_co/products/security/index.html SubNetting. (Diciembre de 2019). Obtenido de https://static- courseassets.s3.amazonaws.com/ITN50ES/module9/index.html#9.0.1.1

UNAD. (Diciembre de 2019). Obtenido de https://campus01.unad.edu.co/ecbti54/mod/folder/view.php?id=4093